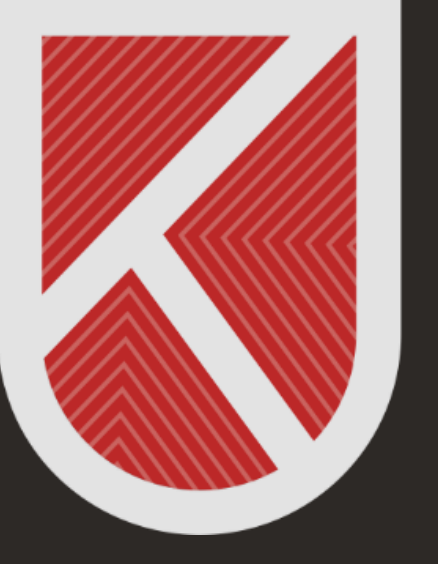

#### KONYA TEKNİK ÜNİVERSİTESİ **Uzaktan eğitim Uygulama ve araştırma merkezi** 1970

# ÖĞRENCİ

#### UZAKTAN ÖĞRETİM SİSTEMİNDE DERS VİDEOLARINA ERİŞİM SAĞLAMA KILAVUZU

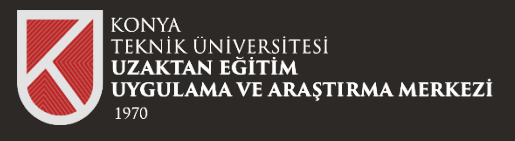

# 01

Uzaktan Öğretim Sistemine (LMS'ye) giriş yaptıktan sonra ders videosunu izlemek istediğiniz dersi seçiniz.

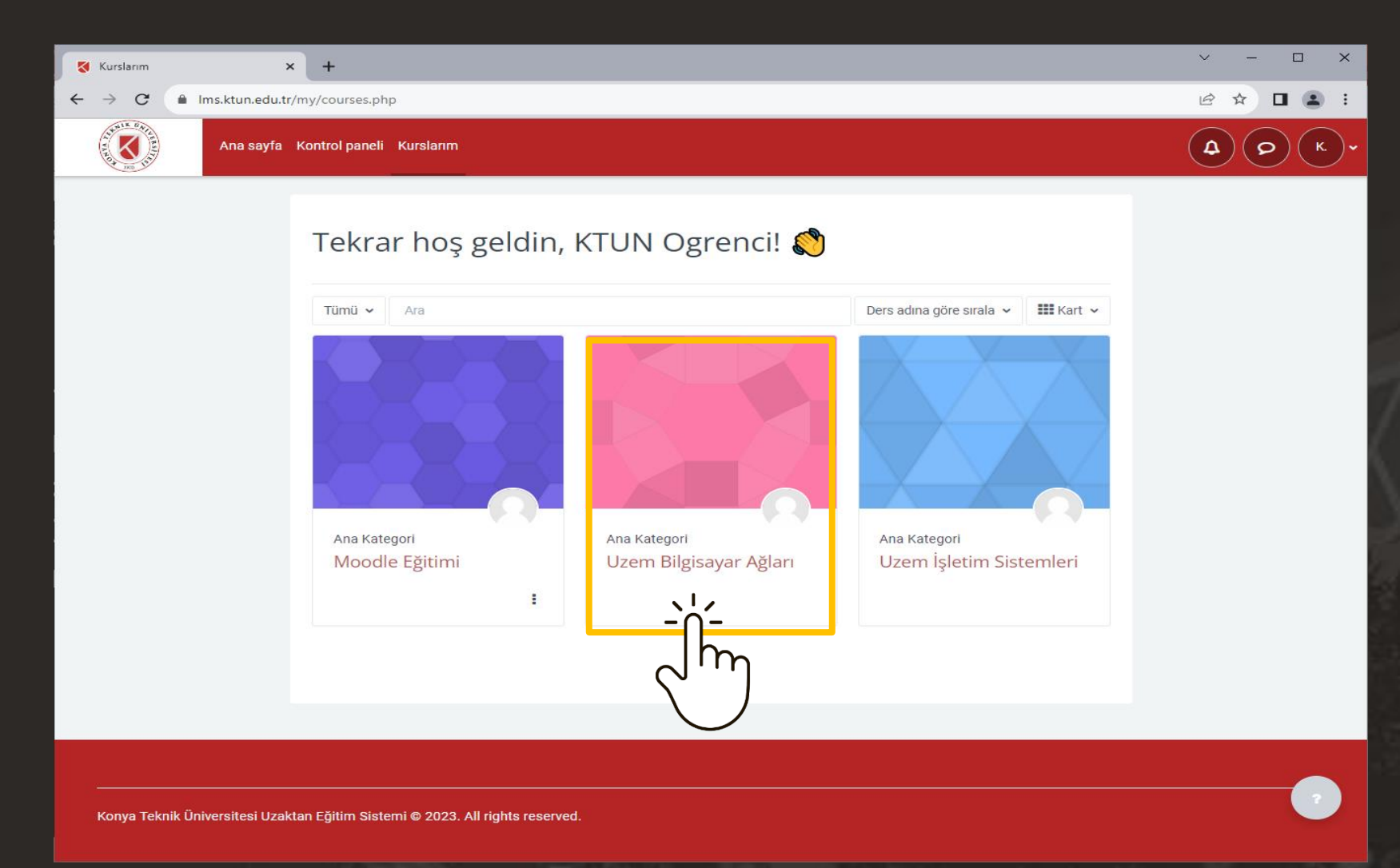

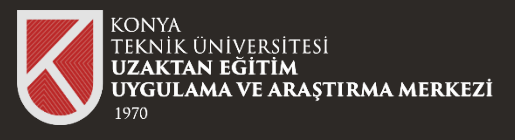

# 02

Ders içerisindeki görüntülemek istediğiniz videoyu seçiniz.

| 😽 Kurs : Uzem Bilgisayar Ağları 🗙 🕂 |                                                              | ~ - |                |
|-------------------------------------|--------------------------------------------------------------|-----|----------------|
| ← → ♂                               | ୍                                                            | ₽ ☆ | □ 😩 :          |
| Ana sayfa Kontrol paneli Kurslarım  |                                                              | 4   | <b>р</b> (к.)• |
| ×                                   |                                                              |     |                |
| ✓ Genel                             | Uzem Bilgisayar Ağları                                       |     |                |
| Canlı Ders Linki                    |                                                              |     |                |
| ✓ 1.Hafta                           | Kurs Notlar Yeterlilikler                                    |     |                |
| Konu 1                              |                                                              |     |                |
| 1.Hafta_Ders Kaydı                  | ✓ Genel Hepsini darah                                        | t   |                |
| ✓ 2.Hafta                           | Dersimiz her nersembe saat 14:30 - 15:30 arasında olacaktır  |     |                |
| Computer Networking: A Top-D        |                                                              |     |                |
| Ödev 1 : Wireshark Lab              |                                                              |     |                |
| ✓ 4.Hafta                           | Canlı Ders Linki                                             |     |                |
| ✓ 5.Hafta                           |                                                              |     |                |
|                                     | Canlı dersimiz her hafta bu link üzerinden gerçekleşecektir. |     |                |
|                                     |                                                              |     |                |
|                                     | ✓ 1.Hafta                                                    |     |                |
|                                     |                                                              |     |                |
|                                     | Konu 1                                                       |     |                |
|                                     | 1.Hafta sunumu                                               |     |                |
|                                     |                                                              |     |                |
|                                     |                                                              |     |                |
|                                     | 1.Hatta_Ders Kaydı                                           |     |                |
|                                     |                                                              |     |                |
|                                     |                                                              |     |                |
|                                     |                                                              |     |                |

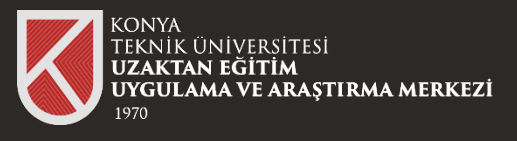

# 03

Açılan pencerede karşınıza Microsoft Oturum Açma ekranı gelecektir.

Üniversitemizin size tanımlamış olduğu Ofis 365 hesabı bilgilerinizi giriniz.

Ofis 365 hesabı bilgileri Üniversitemizin size tanımlamış olduğu kurumsal mail adresinde (\*\*\*@ktun.edu.tr) bulunmaktadır.

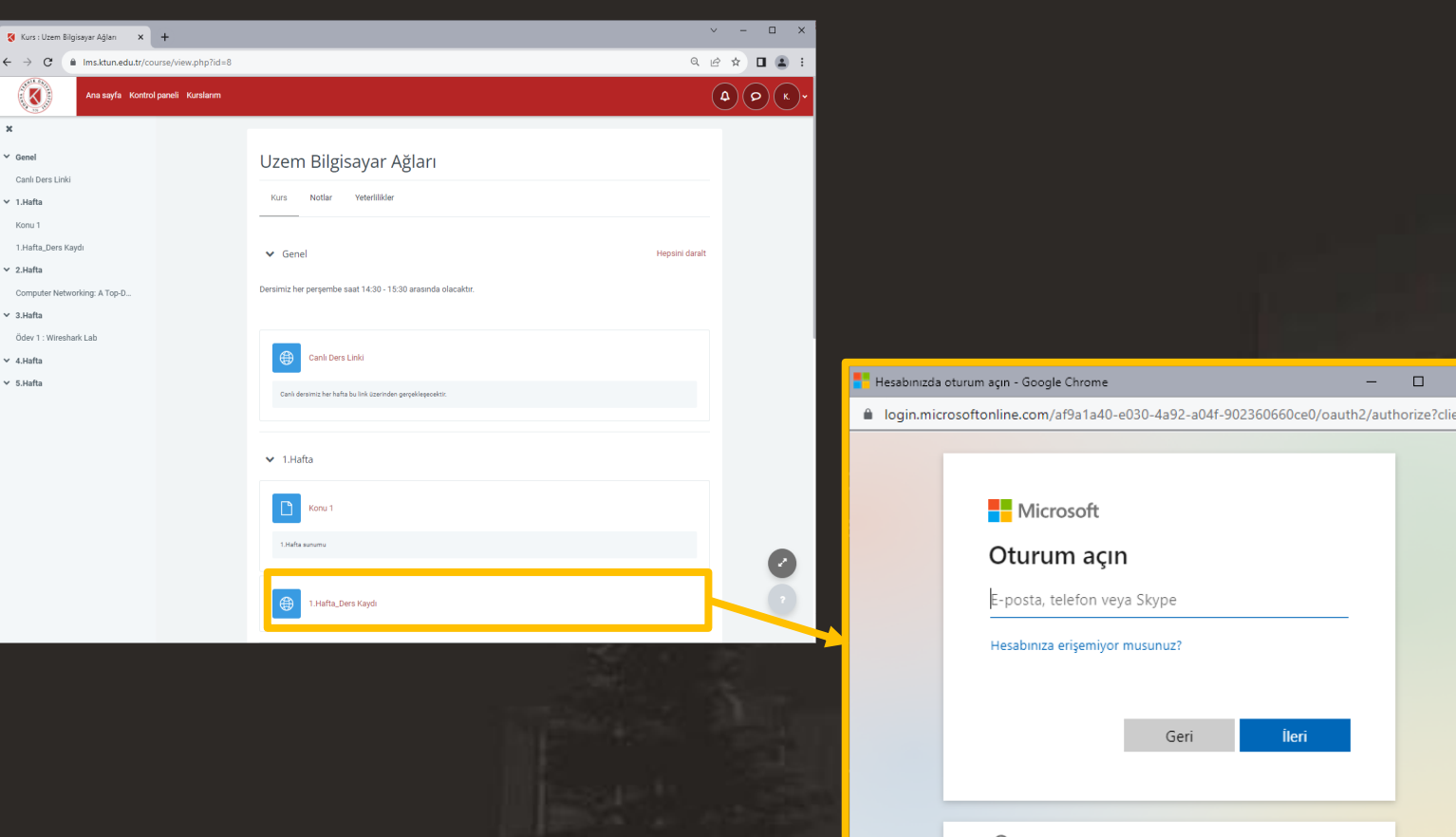

Microsoft Oturum açın E-posta, telefon veya Skype Hesabınıza erişemiyor musunuz? Oturum acma secenekleri Kullanım kosulları Gizlilik ve tanımlama bilgileri

Eğer Ofis 365 hesabı bilgileri kurumsal mail adresinizde (\*\*\*@ktun.edu.tr) bulunmuyorsa destek@ktun.edu.tr adresine mail atınız.

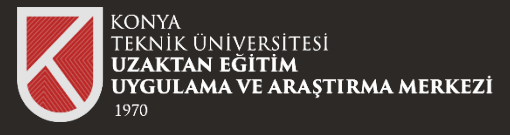

| 😵 Kurs : Uzem Bilgisayar Ağlan 🛛 🗙 🕂                                                |                                                                | ~ - O X       |
|-------------------------------------------------------------------------------------|----------------------------------------------------------------|---------------|
| $\leftrightarrow$ $\rightarrow$ C $\triangleq$ Ims.ktun.edu.tr/course/view.php?id=8 |                                                                | ्र 🖻 🖈 🗉 😩 ।  |
| Ana say1a Kontrol paneli Kurstenm                                                   |                                                                |               |
| x                                                                                   |                                                                |               |
| ✓ Genel                                                                             | Uzem Bilgisayar Ağları                                         |               |
| Canlı Ders Linki                                                                    |                                                                |               |
| ✓ 1.Hafta                                                                           | Kurs Notlar Yeterlilkler                                       |               |
| Konu 1                                                                              |                                                                |               |
| 1.Hafta_Ders Kaydı                                                                  | ✓ Genel                                                        | Hepsini darah |
| ✓ 2.Hafta                                                                           | Decision for percentar and 14-20, 15-20, around a character    |               |
| Computer Networking: A Top-D                                                        | persente nei heráletine solar narra - raria alasenia oranaviar |               |
| V 3.Harta                                                                           |                                                                |               |
| V 4 Hafta                                                                           | Ganil Ders Linki                                               |               |
| ✓ 5.Hafta                                                                           |                                                                |               |
|                                                                                     | Canil dersimiz her hafta bu link üzerinden gespellegezeinir.   |               |
|                                                                                     |                                                                |               |
|                                                                                     | 14.14.                                                         |               |
|                                                                                     | • Linaka                                                       |               |
|                                                                                     | Konu 1                                                         |               |
|                                                                                     | 18/1 #V/V                                                      |               |
|                                                                                     | 1.Hafta_Ders Køydi                                             | 0             |
|                                                                                     |                                                                |               |
|                                                                                     |                                                                |               |

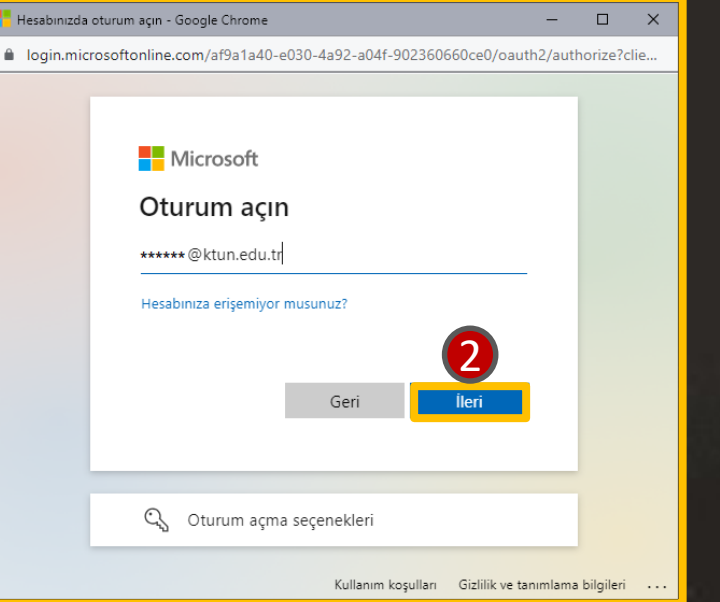

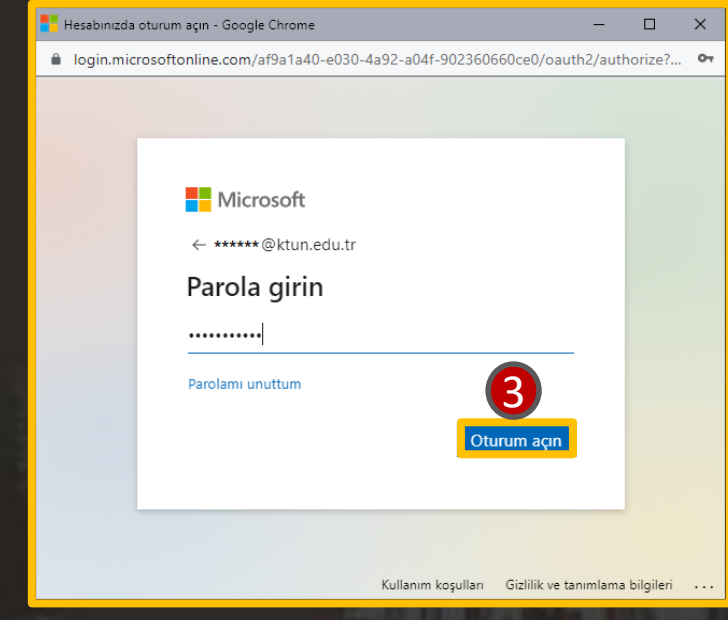

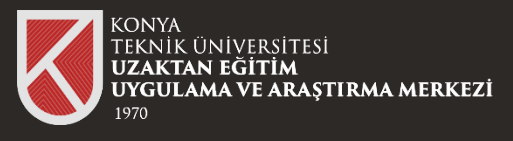

### 04

Başarılı bir şekilde giriş yaptığınızda ders videosunu görüntüleyebilirsiniz.

| 1. Hafta Dersi-20220915_103649 × +                                                                                                    |            | ~          | -      |             |
|----------------------------------------------------------------------------------------------------|------------|------------|--------|-------------|
| ← → C                                                                                                    | . <i>E</i> | ☆ ::       | ₽ 🛛    | :           |
| Stream 1. Hafta Dersi-20220915_103649-Toplantı Kaydı الملاح الملح الملح المحافظ المحافظ المحاض المحافظ المحافظ المحافظ المحافظ المحافظ المحافظ المحافظ المحافظ المحافظ المحافظ المحافظ المحافظ المحافظ المحافظ المحافظ المحافظ المحافظ المحافظ المحافظ المحافظ المحافظ المحافظ المحافظ المحافظ المحافظ المحافظ المحافظ المحافظ المحافظ المحافظ المحافظ المحافظ المحافظ المحافظ المحافظ المح | ۶          | c ș        | रु .   | (K          |
| $+$ Yeni $\vee$ $+$ Çalma listesine ekle                                                                                                    |            | l          | 🖻 Payl | aş 🗸        |
| Microsoft Teams                                                                                                    |            |            |        | Yorumlar    |
|                                                                                                    |            |            |        | Analytics   |
|                                                                                                    |            |            |        | ?<br>Yardım |
| 1. Hafta Dersi                                                                                                    |            |            |        |             |
|                                                                                                    |            |            |        |             |
|                                                                                                    |            |            |        |             |
| ▷ ନି ମି ଏ) 0:00 / 0:20                                                                                                    | CC 1x      | <u>ن</u> ې | 0      |             |
| 1. Hafta Dersi                                                                                                    |            |            |        |             |
| 15 Eylül 2022 99621 gün içinde süresi doluyor • 20 görüntüleme • … > Belgeler > Kayıtlar                                                                                                    |            |            |        |             |
|                                                                                                    |            |            |        |             |
|                                                                                                    |            |            |        |             |

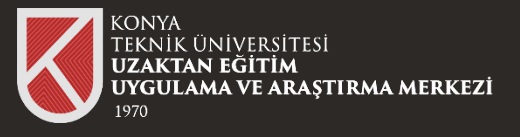

Erişim Reddedildi - Google Chrome
ktunedutr-my.sharepoint.com/personal

Erişim Reddedildi

Bu kaynağa erişme izniniz yok.

Eğer ders videosuna tıkladığınızda karşınıza

Erişim Reddedildi

Bu kaynağa erişme izniniz yok.

Şeklinde bir uyarı geliyorsa öncelikle Üniversitemizin size tanımlamış olduğu Ofis 365 hesabı bilgileri ile oturum açmayı deneyiniz.

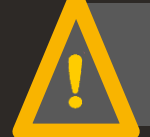

Eğer tüm adımları uyguladığınız halde sonuç alamıyorsanız uzaktanogretim@ktun.edu.tr adresine mail atınız.

🕑 Office 365 veya diğer Microsoft hizmetleriyle kullanmak için iş yeriniz veya okulunuz tarafından sağlanan hesabı kullanarak pturum açır

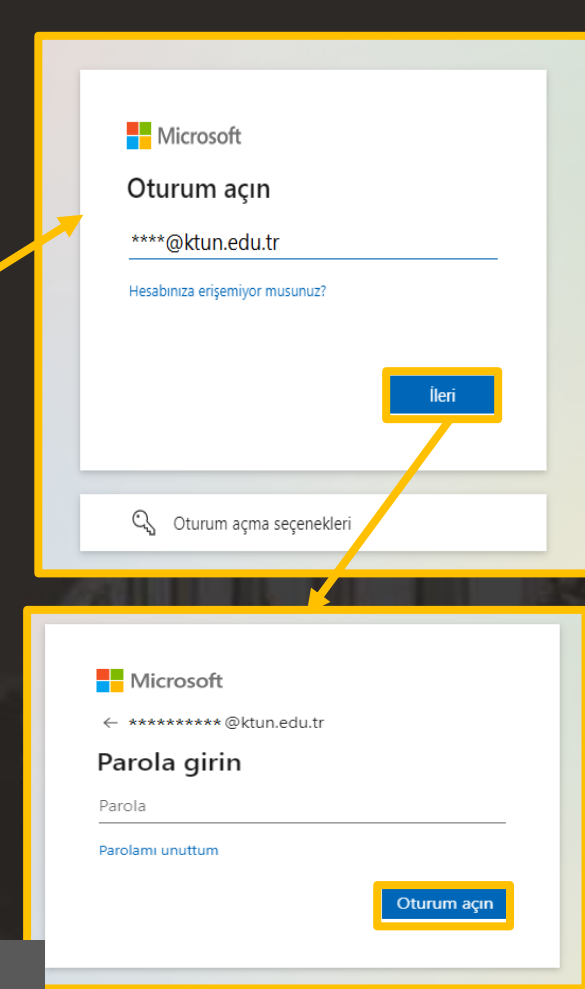

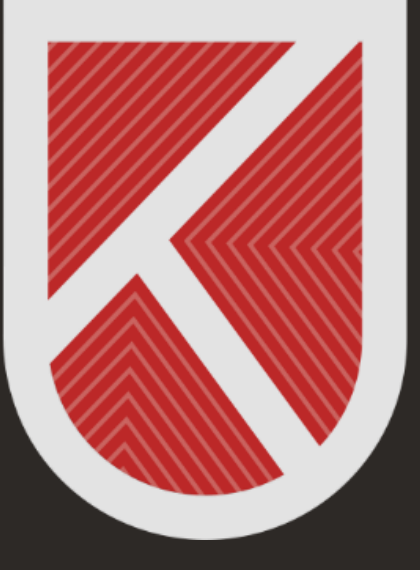

#### KONYA TEKNİK ÜNİVERSİTESİ **Uzaktan eğitim Uygulama ve araştırma merkezi** 1970

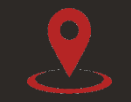

Rektörlük / Mimarlık ve Tasarım Fakültesi Akademi Mah. Yeni İstanbul Cad. No:235/1, Selçuklu/KONYA

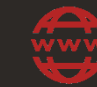

https://www.ktun.edu.tr

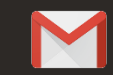

uzaktanogretim@ktun.edu.tr